## Assessing Spatial Data Variability in ArcMap

This tutorial is intended to introduce you to some of the basic tools that can be utilized in analyzing the spatial variability within a gridded dataset.

Download and save the "*FOR\_373\_Project\_Files*" to your university server directory, the file can be found on the schedule page of the course website:

http://www.webpages.uidaho.edu/for373new/FOR373\_schedule.htm

After you have saved this .zip file, right-click on it and select 'Extract here'.

## Loading Data into ArcMap:

Start by opening the ArcMap program, which should be accessible from your desktop by double clicking the shortcut icon:

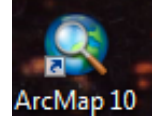

Once you are inside the program we can load in both vector (shapefiles including points, lines, and polygons) and rasters (including grids, ASCIIs, and multi-band imagery). We will load in data by clicking

on the *Add Data* button ' • · · · and then navigating to the location we saved the project files to. We want to add the following files by holding the Ctrl key and selecting each of the files and then clicking the *Add* button:

- hatternai
- lidar\_chm
- stands 2000.shp
- WestHatter 5m contours.shp

Once you have the data loaded into the ArcMap interface it is time to explore the difference data sets you are working with. You can turn datasets on and off by clicking the check-box next to the layers name.

## Shortcuts to Navigating:

Zooming - You can zoom-in and out on different part of the map by holding the 'z' key to zoom-in or the 'x' key to zoom-out and then clicking and dragging a box with your mouse around the areas you want to zoom to.

Panning – You can pan around through the map by holding the 'c' key and clicking and dragging the map in the direction you want to navigate.

## Assessing Raster Variability in ArcMap:

To start altering or analyzing data within ArcMap we need the ArcToolbox to be displayed, if it is not

| displayed by default simply click the 'ArcToolbox Window' button ' . Within ArcMap there is generally several ways of doing any one step of data manipulation or analysis. |                                     |                                                 |
|----------------------------------------------------------------------------------------------------|-------------------------------------|-------------------------------------------------|
| To assess the variability within the lidar. CHM layer the most simplistic tool                                                                                             |                                     | Solution     Solution     Solution     Solution |
|                                                                                                    |                                     | 🕢 🗞 Distributed Geodatabase                     |
| we can use is the 'Get Raster Properties' tool:                                                                                                    |                                     | Domains     Eesture Class                       |
| * Get Raster Properties                                                                                                    | - • • • × •                         | H S Features                                    |
|                                                                                                    |                                     | ⊕ <b>S</b> Fields                               |
| Input raster                                                                                                    | Property type                       | File Geodatabase     General                    |
| Property type (optional)                                                                                                    | (optional)                          | ⊕-Section     ⊕-Section                         |
|                                                                                                    | The property to be obtained         | ⊞Son Graph ≣                                    |
| MAXIMUM                                                                                                    | from the raster dataset.            | indexes                                         |
| MEAN                                                                                                    | <ul> <li>MINIMUM_Returns</li> </ul> | Layers and Table Views                          |
| UNIQUEVALUECOUNT                                                                                                    | the smallest value of               | 🗈 💊 Package                                     |
| TOP                                                                                                    | all cells in the input ⊨            | Projections and Transformations                 |
| RIGHT                                                                                                    | MAXIMUM—Returns                     | Mosaic Dataset                                  |
| CELLSIZEX                                                                                                    | the largest value of                | Raster Catalog                                  |
| CELLSIZEY<br>VALUETYPE                                                                                                    | all cells in the input              | 🖶 🗞 Raster Dataset                              |
| COLUMNCOUNT                                                                                                    | MEAN_Returns the                    | Raster Processing                               |
| BANDCOUNT                                                                                                    | average of all cells                | Raster Properties                               |
|                                                                                                    | in the input raster.                | Ratch Build Pyramids                            |
|                                                                                                    | STD—Returns the                     | Batch Calculate Statistics                      |
|                                                                                                    | all cells in the input              | Build Pyramids                                  |
|                                                                                                    | raster.                             | Build Pyramids And Statist                      |
|                                                                                                    | UNIQUEVALUECOUN                     | Build Raster Attribute Tabl                     |
|                                                                                                    | Returns the number                  | Calculate Statistics                            |
|                                                                                                    | the input raster.                   | Delete Raster Attribute Tab                     |
|                                                                                                    | <ul> <li>TOP—Returns the</li> </ul> | Export Raster World File                        |
|                                                                                                    | top or YMax value of                | Get Cell Value                                  |
|                                                                                                    | LEFT—Returns the                    | Get Raster Properties                           |
|                                                                                                    | left or XMin value of               |                                                 |
|                                                                                                    | the extent.                         | 🖶 🗞 Table                                       |
|                                                                                                    | RIGHI—Returns the                   | 🗈 🗞 Topology                                    |
|                                                                                                    |                                     | Versions                                        |
| OK Cancel Environments << Hide Help                                                                                                    | Tool Help                           |                                                 |

For our purposes we want to select the 'lidar\_chm' layer from the *Input raster* dropdown menu and then since we want to assess the variability within the dataset we will use the STD or standard deviation operation from the *Property type* dropdown menu and then press Ok.

Now we can right-click on the lidar\_chm layer and select the Properties option, and then under the Source tab scroll down to the Statistics section were we can see the Std dev. of all values within the dataset.

While this analysis can be useful for certain operations, what if we wanted to know the variability within different subsections of a raster?

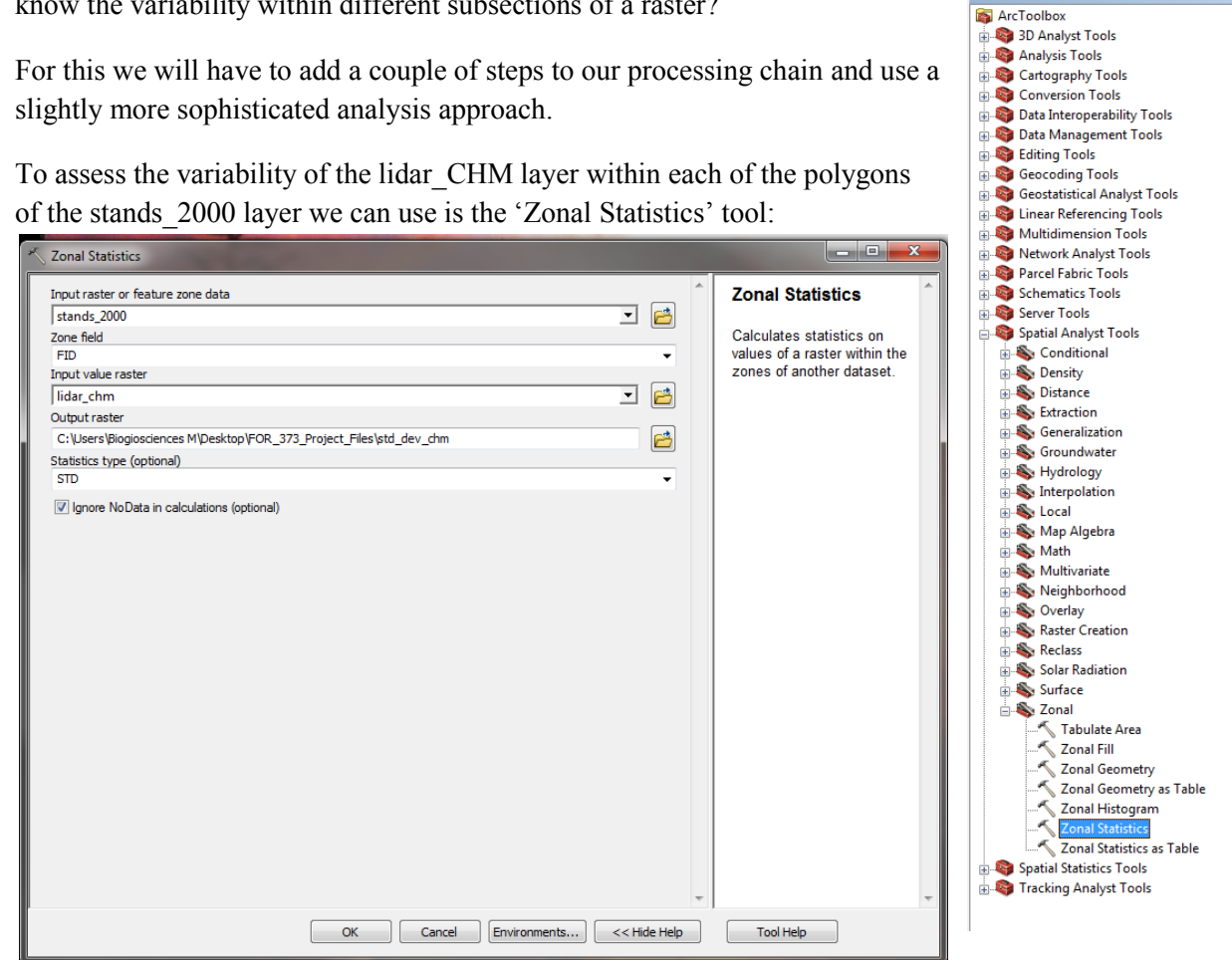

Ąх

ArcToolbox

For our purposes we want to select the 'stands\_2000' layer from the *Input raster or feature zone data* dropdown menu and then since we want to assess the variability within all of the individual stands we will select 'FID' under the *Zone field* dropdown menu, this will allow us to assess statistics within each of the unique polygons.

Then we want to select the 'lidar\_chm' layer under the *Input value* raster dropdown and select 'STD' or standard deviation under the *Statistics type* dropdown.

Once all of the parameters are selected, click the folder icon next to the *Output raster* field and navigate to where we saved the zip data from the website. Once at the appropriate location name the raster you are about to create 'ST\_dev\_chm' and click save and then click Ok on the Zonal Statistics window.

This will add the new layer ST\_dev\_chm to your map, turn it on and explore the range of variability that

it identified by using the Identify tool ' **O**'. Once you have the tool open select the 'ST\_dev\_chm' layer from the *Identify from:* dropdown menu and you will be able to click on different areas of the map and see what the standard deviation of LiDAR-derived canopy heights within the different stands.